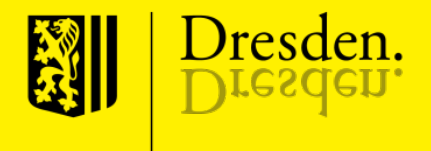

#### Sächsisches Wildmonitoring (SWM) Erweiterung um das ASP-Modul

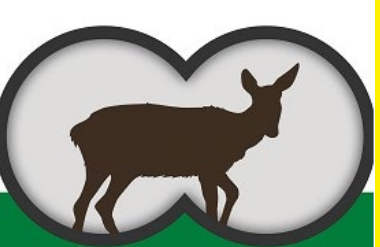

Sächsisches Wildmonitoring

12. März 2024

#### Inhalt der Veranstaltung

- Allgemeines
- Zugangsdaten
- Anlegen der Strecke
- Erfassung ASP-Probe
- Mitteilung der ASP-Ergebnisse
- Reiter "Verwaltung"

- Genaue Verortung des Erlegungs- bzw. bei Fall- und Unfallwild des Fundortes mittels Handy-App an Ort und Stelle
- Konkrete Zuordnung der erfassten Daten zu bestimmtem Jagdbezirk
- Digitalisierte Probenerfassung und Bereitstellung eines Probenbegleitscheines und Wildursprungsscheines

- Fehlerreduktion übermittelter Probendaten durch Erfassung der Primärdaten ohne benötigtes Abschreiben, Digitalisierung, Änderungsfunktionen und einscannbare QR-Codes der Wildtieridentifikationsmarke (Wild-ID) und Probenröhrchen (Barcode).
- Instanzenübergreifende Verknüpfung einer individuellen Wild-ID mit den genommenen Schwarzwildproben und den durch die LUA ermittelten Untersuchungsergebnissen

- Umgehung einer mehrfachen Datenerfassung durch Jägerschaft, LUA und Veterinäramt (VLÜA)
- Zentralisierte Zusammenfassung aller notwendigen Informationen zu dem Tier inklusive der Eintragung weiterer Daten
- Datenerfassung zur Berechnung der Aufwandsentschädigungen
- Digitalisierung, Vereinfachung und Beschleunigung der Befundübermittlung

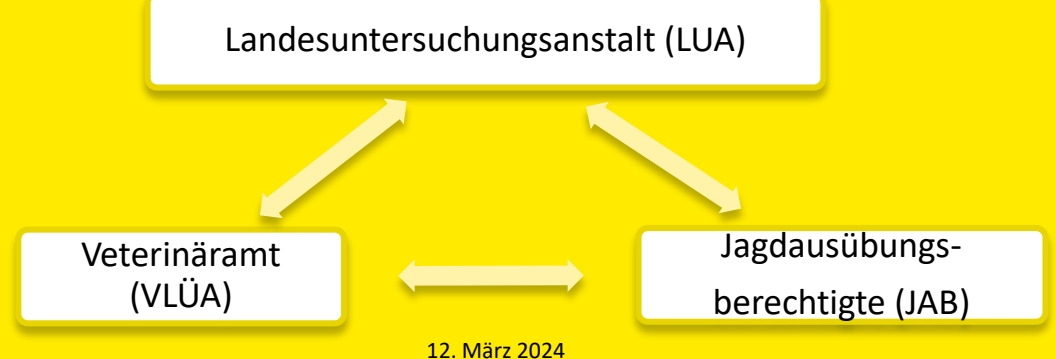

#### Ziel: Fehlerreduktion

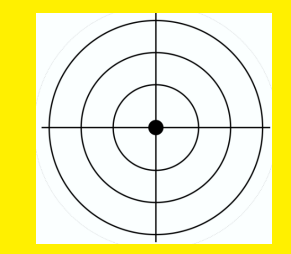

Folgende Fehler, die durch einen händischen Dateneintrag der Jägerschaft entstehen können, sollen durch die Nutzung des SWM ausgeschlossen bzw. minimiert werden:

## Fehlerquellen

- Falsche Angabe einer WUS-Nummer (Zahlendreher/Übertragungsfehler)
- Mehrfachverwendung einer WUS-Nummer
- Nicht plausible Angaben: z. B. Angabe "Auf Aneignung wird verzichtet" bei gleichzeitiger Abgabe einer Trichinenprobe
- Zahlendreher/Übertragungsfehler bei weiteren Angaben (beispielsweise Koordinaten)

#### Einführung der Wild-ID

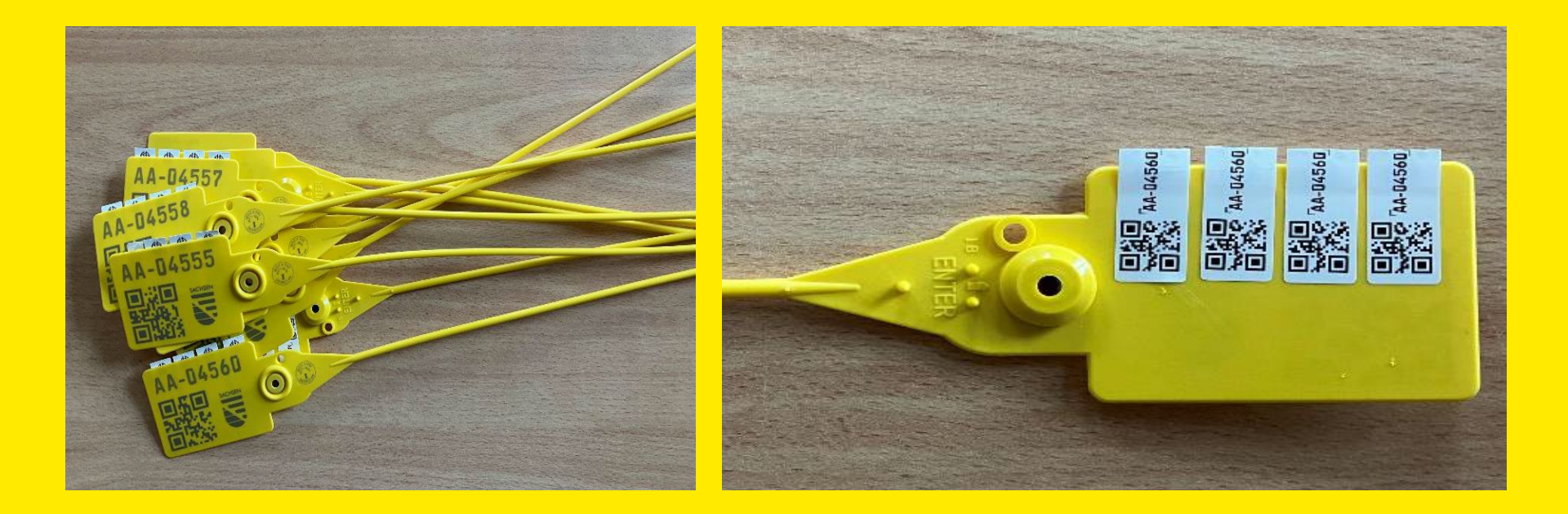

#### Verwendung der Klebeetiketten

- ein Klebeetikett wird auf den ASP-Probenbegleitschein aufgeklebt
- ein bis zwei Klebeetiketten werden zur Identifizierung auf die Trichinenprobe geklebt (z. B. auf Wildursprungsschein und Umverpackung der Probe)
- ein Klebeetikett kann auf die Umverpackung von Organproben geklebt werden, dient ansonsten als Reserve.

#### Beantragung von Zugangsdaten

- die Zugangsdaten können bei der unteren Jagdbehörde vom Revierinhaber/ Bezirksverantwortlichen beantragt werden
- Login unter:
- https://www.wildmonitoring.de/wildmonitoring
- der Inhaber der Zugangsdaten kann Onlinehelfer selbst anlegen

| Login               |   |
|---------------------|---|
| Benutzername        |   |
| Passwort            | 0 |
| > Anmelden          | 0 |
| Passwort vergessen? |   |

# Ablauf

- Login in der App (f
  ür Offline Nutzung der App-Anwendung ist zwingend eine Synchronisation erforderlich)
- Am Erlegungs-/Fundort wird dem Stück Schwarzwild eine Wild-ID zugeordnet
- Scan des QR-Codes mittels Handy

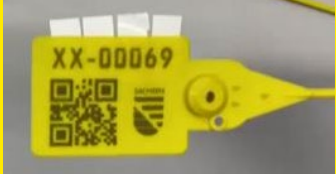

Erfassung der Geokoordinaten mittels Handy am Erlegungsort (Verwendung des Standortes oder Auswahl auf Karte)

## Ablauf

- Erfassung der Wildschweindaten via Handy-App vor Ort
- Abspeichern des Datensatzes nach Erfassung aller Pflichtfelder
- optionale Informationen können später noch vor Weiterleitung des Datensatzes an das VLÜA in der App oder dem Webportal ergänzt werden
- Probenentnahme und eindeutige Zuordnung zur Wild-ID des Tieres durch Scannen des Barcodes der Probenröhrchen oder durch Eingabe der Probenkennung in der Anwendung

# Ablauf

- Absenden des vollständigen Datensatzes
- Ausdruck des Probenbegleitscheins oder Nutzung eines vorab ausgedruckten Blankoscheines (personalisiert) und kleben eines Klebeetikettes der Wild-ID und der Blutproben-Barcode-Doublette auf denselben.
- Einsenden der Probe(n) mit dazugehörigem Probenbegleitschein an die LUA.

### Synchronisation der App-Anwendung

| SWM Mobile App 3.0                    | 🕻 Datenübertragung                    |
|---------------------------------------|---------------------------------------|
| Hauptmenü<br>lagdbezirk: Jagdbogen 11 | Daten für Jagdbezirk: Jagdbogen 11    |
| APP Strecken (nicht übertragen) >     | werden mit dem Server synchronisiert. |
| Strecke erfassen                      | د الله ALLE DATEN SYNCHRONISIEREN!    |
| Streckenbuch                          |                                       |
| ASP-Einsendungen                      | Nutzerdaten/Enegeniste                |
| Streckenmeldung                       | 🛞 🛞 Stammdaten/Planperiode            |
| Abschussplanung                       | Sende Strecken/APP Strecken           |
| Erweiterte Präsenz Liste              | 🗙 🗙 Sende einf./erw. Präsenz          |
| Einfache Präsenz Liste                |                                       |
| 20 Jagdbezirk/Benutzer wechseln       | Einzelabschusspläne                   |
| Daten synchronisieren                 | Aktuelle Streckenliste                |
| © 🌣                                   | <b>()</b>                             |

Landeshauptstadt Dresden Veterinär- und Lebensmittelüberwachungsamt

§

12. März 2024

## Anlegen einer Strecke in der App

- Strecke erfassen anklicken
- Eintragungen von Wildart, Datum, Streckenart, Geschlecht, Altersklasse
- Entscheidung bezüglich der Verwertung, Aufwandsentschädigung
- Scan der Wild-ID
- Ermittlung der Koordinaten

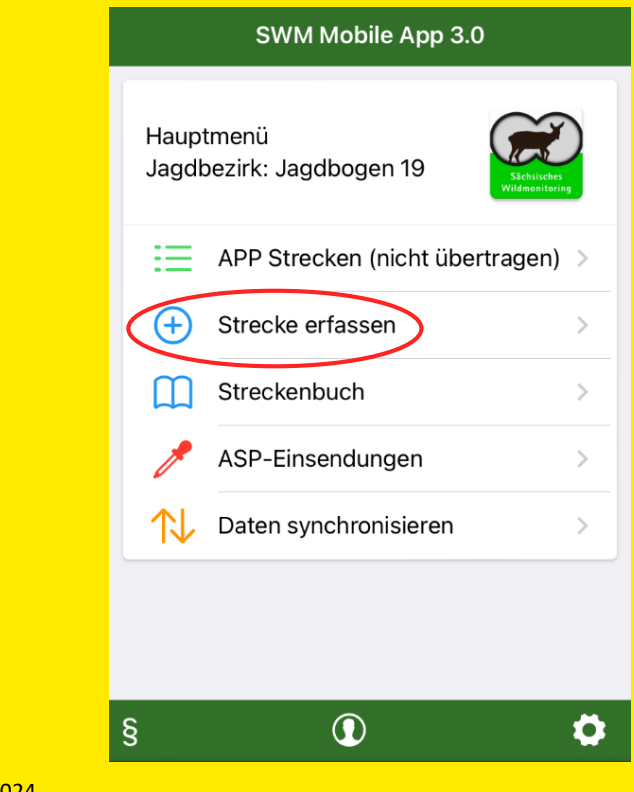

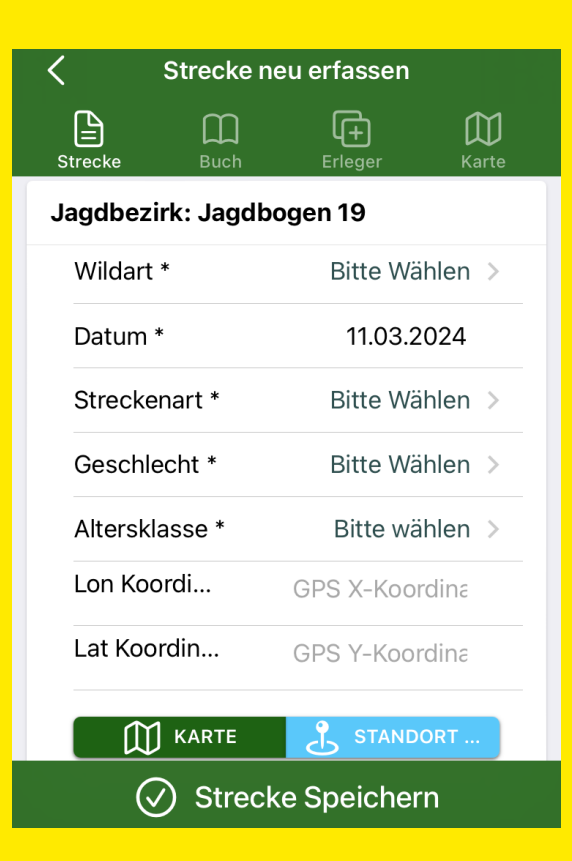

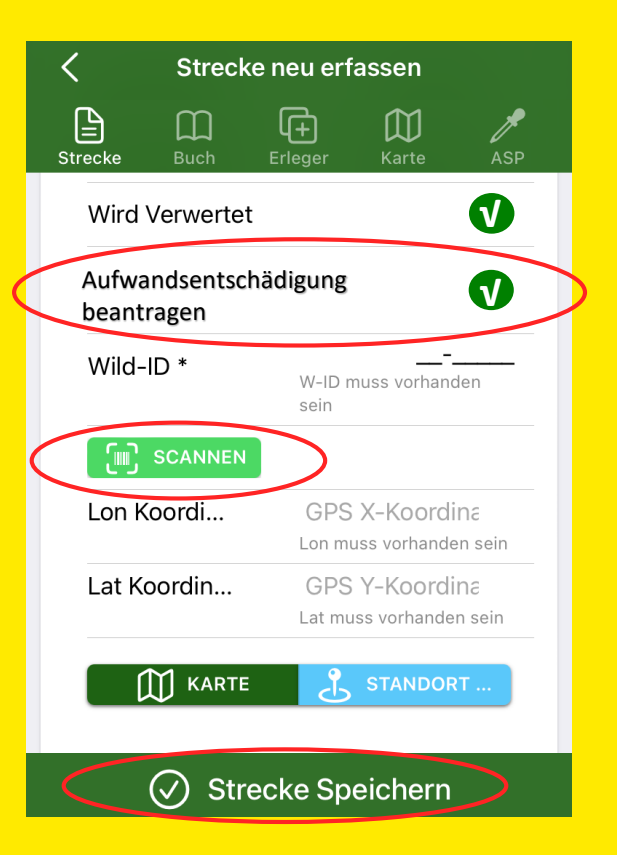

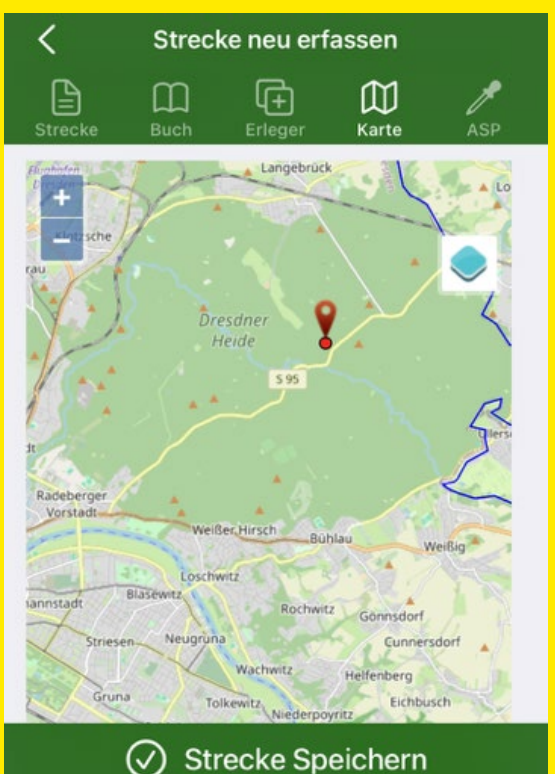

## **Erfassung der ASP-Probe**

nach Bestätigung der Eingabe wird automatisch aufgefordert eine ASP-Einsendung zu erfassen

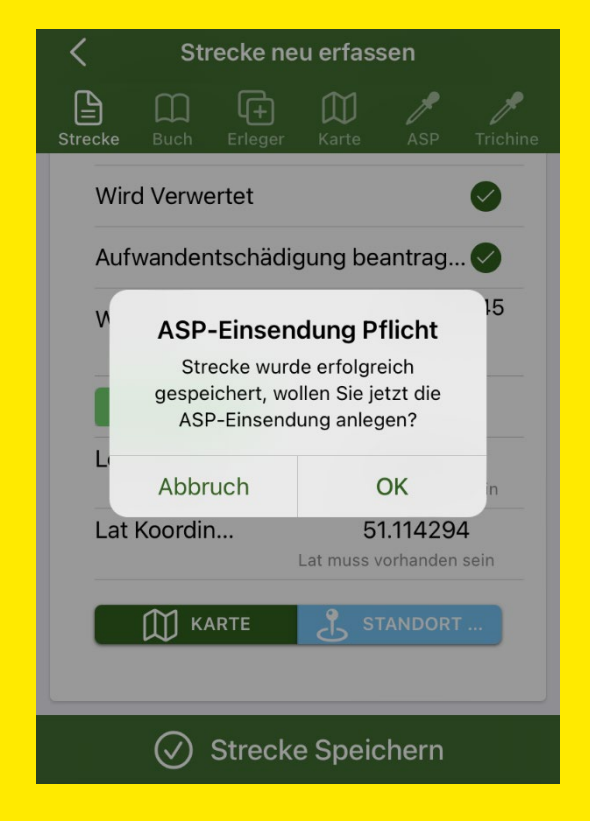

| K ASP-Eins           | sendung          | <             |
|----------------------|------------------|---------------|
| Einsenduns Proben Ka | rte Drucken Foto | Einsendung Pi |
| Datum                | 12.03.2024       | Probenart     |
| Wild-ID              | AA-12345         | Bitte zuers   |
| Status               | In Erfassung     | <b>()</b>     |
| Vorname*             | Zoe 😣            | SCAN          |
| Name*                | Morgan 🛽         | +             |
| Erlegung*            | gesund erlegt >  |               |
| Bemerkung            | Bemerkung        |               |
|                      |                  |               |
|                      |                  |               |
| \SP-Einsendung Lös   |                  | (             |

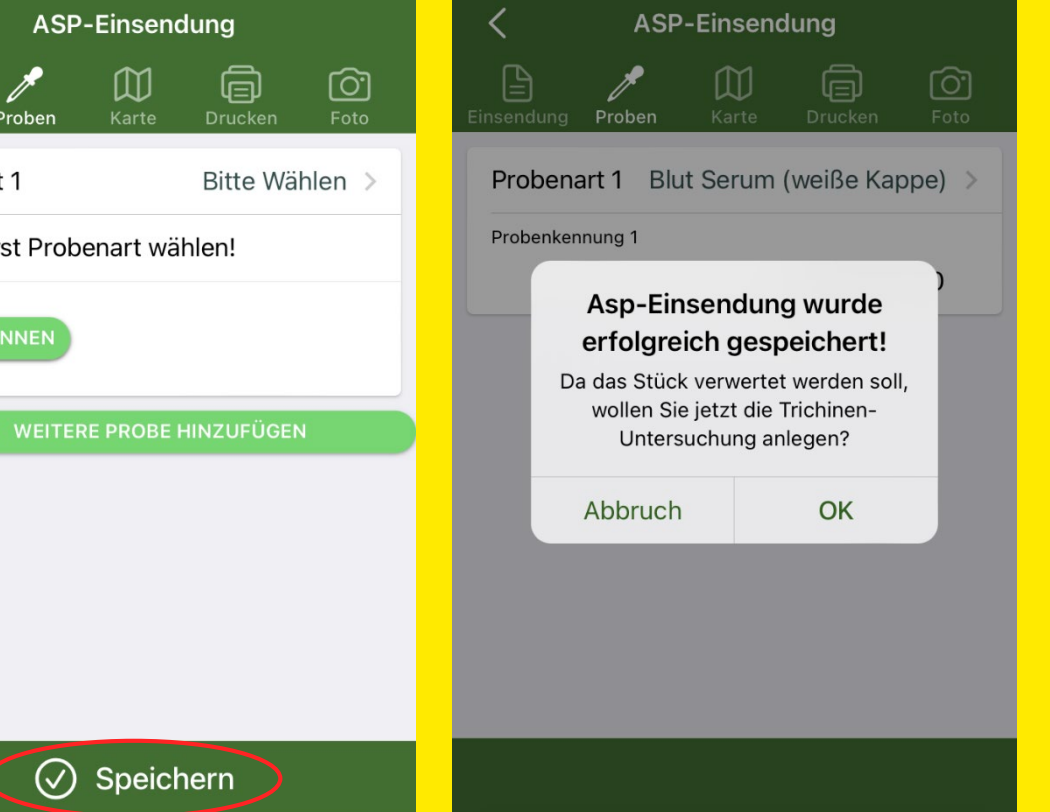

#### Anlegen einer Strecke im Browser

- unter Punkt Streckenerfassung Streckenbuch anklicken
- über das mit dem roten Pfeil markierte "+" können Sie ein neues Stück erfassen

| Hauptmenü           |  |  |  |  |  |  |  |
|---------------------|--|--|--|--|--|--|--|
| Abschussplanung     |  |  |  |  |  |  |  |
| Einzelabschussplan  |  |  |  |  |  |  |  |
| Gruppenabschussplan |  |  |  |  |  |  |  |
| Streckenerfassung   |  |  |  |  |  |  |  |
| Streckenbuch        |  |  |  |  |  |  |  |
| Streckenliste       |  |  |  |  |  |  |  |
| Streckenkarte       |  |  |  |  |  |  |  |
| Präsenzerfassung    |  |  |  |  |  |  |  |
| Schwarzwildproben   |  |  |  |  |  |  |  |
| Verwaltung          |  |  |  |  |  |  |  |
| > Übersicht/Status  |  |  |  |  |  |  |  |
| > Home              |  |  |  |  |  |  |  |
| Graureihertabelle   |  |  |  |  |  |  |  |

#### Streckenbuch

| E Liste | Jagdbogen 11                   | O Strecke Erfassen | anlegen 🛛 🖈 Streck | enlisten melden 👌 Str | eckenlisten bearbeiten | _                    | _        | _       | _                    | _     | _             |     |                |          |          |    |
|---------|--------------------------------|--------------------|--------------------|-----------------------|------------------------|----------------------|----------|---------|----------------------|-------|---------------|-----|----------------|----------|----------|----|
| 10      | <ul> <li>Einträge p</li> </ul> | ro Seite           |                    |                       | i≷ ≼ 1 -               | - 10 / 661 (661) 🔌 🖇 | 4        |         |                      |       |               |     | <b>*</b>       | <b>9</b> | ¢ 3      | ŝ. |
| Aktion  | Datum 👻                        | Wildart            | Ge-<br>schlecht    | Alters-<br>klasse     | Art                    | Wild-ID              | Gemeldet | Gewicht | Verkaufs-<br>gewicht | Erlös | Abgabe-<br>an | Ort | Erleger        |          | Bemerkun | g  |
| TX      | x                              | ~                  | ~                  | ~                     | ~                      | х                    | ~        | X       | X                    | х     | X             | x   |                | ~        |          | х  |
| > ⊟     | 04.12.2023                     | Schwarzwild        | weiblich           | Überläufer            | Hegeabschuss           | ÄÄ-12336             | ja       | 65      | 60                   | 1200  | Meister Lampe |     |                |          |          |    |
| > ⊟     | 04.12.2023                     | Schwarzwild        | weiblich           | Bachen                | Hegeabschuss           | GG-12121             | nein     |         |                      |       |               |     |                |          |          |    |
| > ⊖     | 04.12.2023                     | Schwarzwild        | weiblich           | Bachen                | Abschuss               | SM-55863             | ja       |         |                      |       |               |     |                |          |          |    |
| > ⊟     | 30.11.2023                     | Schwarzwild        | weiblich           | Bachen                | Unfallwild             | DD-12345             | ja       |         |                      |       |               |     |                |          |          |    |
| > ⊟     | 29.11.2023                     | Schwarzwild        | weiblich           | Bachen                | Fang                   | DD-11256             | ja       |         |                      |       |               |     |                |          |          |    |
| > ⊟     | 29.11.2023                     | Schwarzwild        | männlich           | Keiler                | Hegeabschuss           | DR-66554             | ja       |         |                      |       |               |     |                |          |          |    |
| > ⊟     | 29.11.2023                     | Schwarzwild        | männlich           | Keiler                | Abschuss               | DR-66256             | ja       |         |                      |       |               |     | keine Angabe   |          |          |    |
| > ⊡     | 29.11.2023                     | Schwarzwild        | männlich           | Keiler                | Abschuss               | DR-66256             | ja       |         |                      |       |               |     | keine Angabe   |          |          |    |
| > ⊡     | 29.11.2023                     | Schwarzwild        | männlich           | Keiler                | Abschuss               | DR-66256             | ja       |         |                      |       |               |     | keine Angabe   |          |          |    |
| > ⊟     | 29.11.2023                     | Schwarzwild        | männlich           | Keiler                | Abschuss               | DR-66256             | ja       |         |                      |       |               |     | keine Angabe   |          |          |    |
| 10      | <ul> <li>Einträge p</li> </ul> | ro Seite           |                    |                       | i≷ ≼ 1 -               | 10 / 661 (661) 🔅 🔅   | ·I       |         |                      |       |               |     | <b>7</b> × 0 1 | 9        | ¢ )      | ŝ. |

#### Streckenbuch

| 🗉 Lis    | e Jagdbogen 11 | O Strecke Erfasse | en/anlegen 🛛 利 Stre | Streckenbuch                                                                                 |       |     |            |        |    |          |            |
|----------|----------------|-------------------|---------------------|----------------------------------------------------------------------------------------------|-------|-----|------------|--------|----|----------|------------|
| 10       | ✓ Einträge µ   | oro Seite         |                     | Strecke Streckenbuch Erleger/Finder Karte                                                    |       |     | <b>¥</b>   | 0      | e  | ¢ (      | 5.2<br>2.5 |
| Aktio    | n Datum 💙      | Wildart           | Ge-<br>schlecht     | Wildart * Schwarzwild                                                                        |       | Ort | Erleg      | er     |    | Bemerkur | ng         |
| <b>T</b> | :) x           | ~                 | · .                 | Schwarzwild                                                                                  | Х     | x   |            |        | ~  |          | X          |
| > (      | 04.12.2023     | Schwarzwild       | weiblich            | Jagdbezirk * Jagdbogen 11, 12 2 0015 	✔                                                      | Lampe |     |            |        |    |          |            |
| > 6      | 04.12.2023     | Schwarzwild       | weiblich            | Erlege-/Funddatum * 11.03.2024                                                               |       |     |            |        |    |          |            |
| > (      | 04.12.2023     | Schwarzwild       | weiblich            | Abschussart * Abschuss                                                                       |       |     |            |        |    |          |            |
| > (      | 30.11.2023     | Schwarzwild       | weiblich            | Geschlecht * männlich 🗸                                                                      |       |     |            |        |    |          |            |
| > (      | 3 29.11.2023   | Schwarzwild       | weiblich            | Altersklasse * Überläufer                                                                    |       |     |            |        |    |          |            |
| > (      | 29.11.2023     | Schwarzwild       | männlich            | Wild-ID (neu) O Wus-Nr     Z.B.: XY-12345     DD-56437                                       |       |     |            |        |    |          |            |
| ≥ 6      | 29.11.2023     | Schwarzwild       | männlich            | Anzahl 1                                                                                     |       |     | keine      | Angabe |    |          |            |
| > (      | 29.11.2023     | Schwarzwild       | männlich            | Information Die folgenden Angaben werden zwingend für die<br>Aufwandsentschädigung benötigt. |       |     | keine      | Angabe | -  |          |            |
| > (      | 29.11.2023     | Schwarzwild       | männlich            | Verwertung * wird verwertet                                                                  |       |     | keine      | Angabe |    |          |            |
| > (      | 29.11.2023     | Schwarzwild       | männlich            | digitale Trichinen<br>Meldung ein.                                                           |       |     | keine      | Angabe | -  |          |            |
| 10       | ✓ Einträge     | pro Seite         |                     | Antrag auf Aufwandsentschädigung                                                             |       |     | <b>T</b> X | 0      | ÷. | ¢ 3      | 5.7        |
|          |                |                   |                     | Speichern     Abbrechen/Schließen                                                            |       |     |            |        |    |          |            |

## **Erfassung der ASP-Probe**

- nach Speichern der Eingabe wird automatisch aufgefordert eine ASP-Einsendung zu erfassen
- Hinzufügen der ASP-Einsendung über grüne Schaltfläche "ASP-Einsendung bearbeiten"

#### Achtung: kein Kurierdienst in Dresden! Abgabe der Proben in der LUA!

| Streckenbuch                                                                                                    | × |
|----------------------------------------------------------------------------------------------------|---|
| Strecke Streckenbuch Erleger/Finder Karte Asp-Probe Trichinen-Probe                                                                                                  |   |
| ✓ Eintrag erfolgreich gespeichert.                                                                                                    |   |
| Sie sind verpflichtet zu einer Schwarzwildstrecke die entsprechenden Proben<br>bei Ihrem zuständigen Lebensmittelüberwachungs- und Veterinäramt (LüVa)<br>abzugeben. |   |
| Bitte tragen Sie diese hier ein.                                                                                                    |   |
| ▲ ASP-Einsendung bearbeiten                                                                                                    |   |
|                                                                                                    |   |

#### **Erfassung der ASP-Probe**

- Daten, die beim Anlegen der Strecke bereits erfasst wurden, werden hier automatisch eingetragen
- Name und Vorname wird automatisch eingetragen, als Grundlage wird der JAB, welcher als Hauptverantwortlicher im Revier hinterlegt ist, genommen
- es muss nur noch die Probenart mit dazugehöriger Kennung (Barcode) erfasst werden

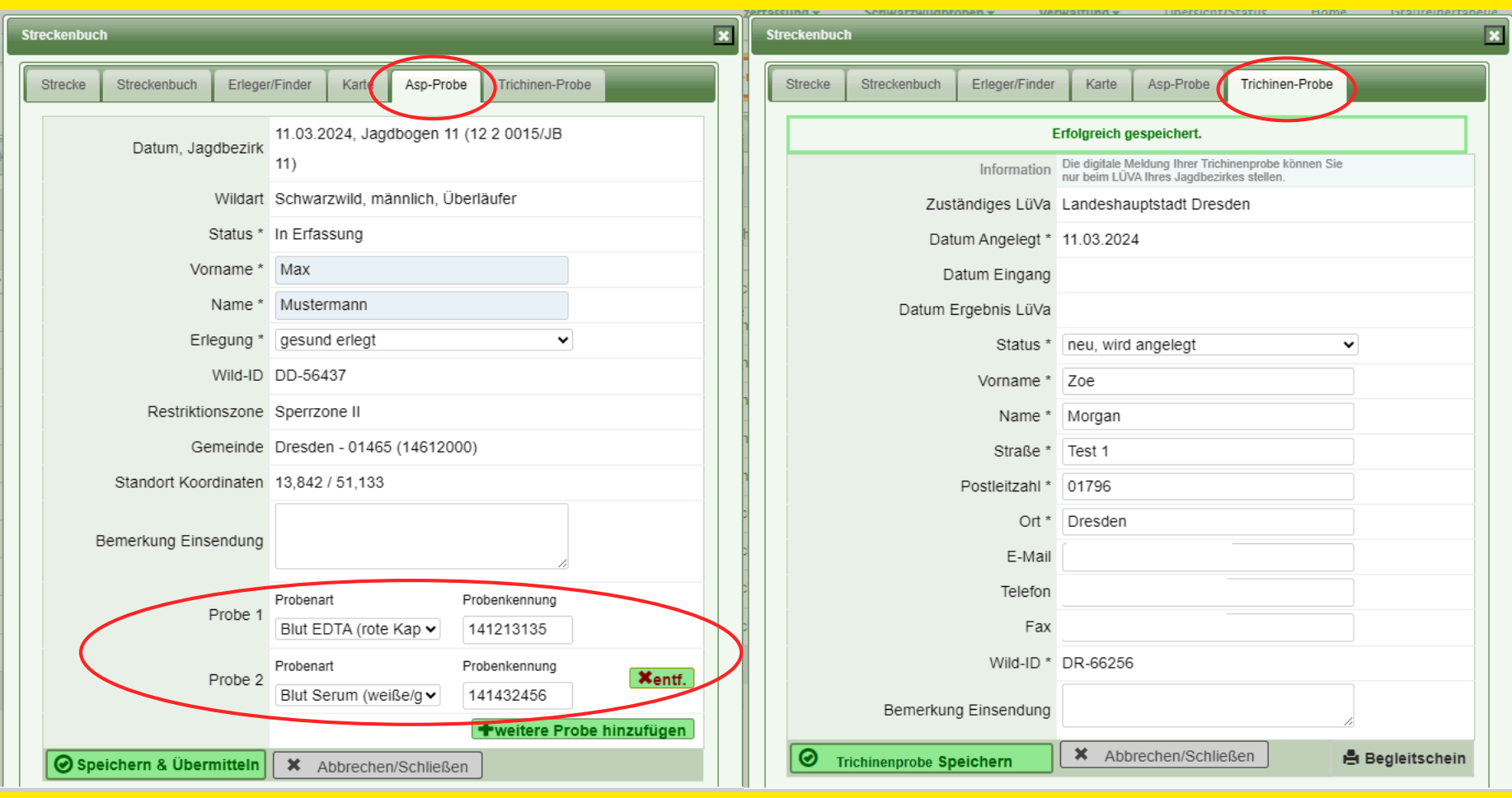

#### Landeshauptstadt Dresden

Veterinär- und Lebensmittelüberwachungsamt

12. März 2024

### **Erfassung der ASP-Probe**

- nach der Erfassung den Button "Speichern & übermitteln" betätigen
- es öffnet sich ein Fenster in welchem die Abgabe bestätigt werden muss mit dem Button "Jetzt Speichern und Übermitteln"

| St | reckenbuc       | h                 |             |                    |              |              |         |     | × |
|----|-----------------|-------------------|-------------|--------------------|--------------|--------------|---------|-----|---|
|    | Strecke         | Strec             | kenbuch     | Erleger/Finder     | Karte        | Asp-Probe    |         |     |   |
| L  | Trichinen-      | Probe             |             |                    |              |              |         |     |   |
|    | ASP E           | Einsend           | lung Date   | nübertragung       |              |              |         | ×   |   |
|    | Wolle<br>übertr | n Sie di<br>agen? | ie ASP-Ei   | insendung an di    | e LÜVA u     | nd an die LU | JA      |     |   |
|    | (ASP-E          | Einsendu          | ing kann da | nach nicht mehr be | arbeitet we  | rden)        |         |     |   |
|    | **Strec         | ke wird a         | automatisch | n gemeldet**       |              |              |         | - 1 |   |
|    |                 |                   |             |                    |              |              |         |     |   |
|    |                 |                   |             | Jetzt Spe          | ichern und l | Übermitteln  | Abbrech | en  |   |
|    | -               |                   |             |                    |              |              |         | -   |   |

# Ansicht nach erfolgreicher Speicherung

- Übersicht der eingegebenen Daten
- die Meldung "Erfolgreich gespeichert" muss zu sehen sein, denn sie signalisiert, dass die Probe an das VLÜA übertragen wurde
- Druck des Probenbegleitscheins möglich

| trecken | buch             |                |             |                |                  |       |
|---------|------------------|----------------|-------------|----------------|------------------|-------|
| Streck  | ke Streckenbuch  | Erleger/Finder | Karte       | Asp-Probe      | Trichinen-Probe  |       |
|         |                  | Erfo           | lgreich ges | peichert.      |                  |       |
|         | Datum, Jagd      | bezirk 29.11.2 | 023, Jagd   | bogen 11 (12   | 2 0015/JB 11)    |       |
|         | V                | Vildart Schwar | zwild, mär  | nnlich, Keiler |                  |       |
|         | St               | atus * Gesend  | let         |                |                  |       |
|         | Ν                | ame * Zoe Mo   | rgan        |                |                  |       |
|         | Erleç            | gung * gesund  | erlegt      |                |                  |       |
|         | W                | /ild-ID DR-662 | 56          |                |                  |       |
|         | Restriktion      | szone Sperrzo  | one II      |                |                  |       |
|         | Gem              | einde Ottendo  | orf-Okrilla |                |                  |       |
|         | Standort Koordi  | naten 13,8297  | 732 / 51,10 | 64827          |                  |       |
|         | Bemerkung Einser | ndung          |             |                |                  |       |
|         |                  | Probena        | rt*         | Prot           | benkennung*      |       |
|         | Pr               | Blut ED        | ТА          | 141            | 213139           |       |
|         | D                | Probena        | rt*         | Prot           | penkennung*      |       |
|         | PI               | Blut Se        | rum         | 141            | 432945           |       |
|         |                  | <b>X</b> A     | bbrechen/   | Schließen      | 🔒 Probenbegleits | chein |

12. März 2024

#### Probenbegleitschein

Aufkleber der Wild-ID

- Barcodes der Probenröhrchen
- alle vorher erfassten Daten sind mithilfe des QR-Codes auslesbar

| Landeshauptstadt Dresden                   |
|--------------------------------------------|
| Veterinär- und Lebensmittelüberwachungsamt |

| LUA Sachsen                                                                                                    | LUA Eingangsnummer:                                                   |
|----------------------------------------------------------------------------------------------------|-----------------------------------------------------------------------|
| Probenbegleitschein Wildschwein (geki<br>Bitte vollständig ausfüllen. Das Einsenden einer Kopie ist nicht notwendig.                                                                           | Eingangsdatum:                                                        |
| L<br>Die Proben bzw. den Tierkörper bitte gekühlt (sachgerechte Verp<br>separat verpackten Probenbegleitschein an das - entspr<br>zuständige Lebensmittelüberwachungs- und Veterinäramt (LÜVA) | ackung beachten) gemeinsam mit dem<br>echend des Erlegungs-/Fundortes |

Dieser verkürzte Probenschein ist nur in Verbindung mit der Nutzung der Wildmonitoring-APP (elektronische Datenübermittlung) gültig!

#### Angaben zum Wildschwein:

| Wildschwein wurde                                                      | zuständiges LÜVA:                                                                                    | Wild-ID                                                                                                    |                                        |  |
|------------------------------------------------------------------------|----------------------------------------------------------------------------------------------------|----------------------------------------------------------------------------------------------------|----------------------------------------|--|
| □ tot aufgefunden<br>□ überfahren<br>□ krank erlegt<br>⊠ gesund erlegt | XX   Bautzen     Chemnitz     Dresden     Erzgebirgskreis     Görlitz     Leipzig     Leipzig – Land | <ul> <li>Meißen</li> <li>Mittelsachsen</li> <li>Nordsachsen</li> <li>Sächsische Schweiz         <ul> <li>Osterzgebirge</li> <li>Vogtlandkreis</li> <li>Zwickau</li> </ul> </li> </ul> | hier QR- Code der<br>Wild-ID einkleben |  |
| a9f0a319-798b-4e3f-9                                                   |                                                                                                    |                                                                                                    | DR-66256                               |  |

#### Probenkennzeichnung (Barcodedubletten kleben):

| EDTA-Röhrchen (rote Kappe)                             | Serum- Röhrchen (graue Kappe)                         |  |  |  |  |  |  |
|--------------------------------------------------------|-------------------------------------------------------|--|--|--|--|--|--|
| hier Barcodedublette<br>des EDTA- Röhrchens einkleben  | hier Barcodedublette<br>des Serum-Röhrchens einkleben |  |  |  |  |  |  |
| Bluttupfer                                             | Bemerkungsfeld (wird vom Labor ausgefüllt)            |  |  |  |  |  |  |
| hier Barcodedublette<br>des Tupfer-Röhrchens einkleben |                                                       |  |  |  |  |  |  |

|  | Unterschrift Zoe Morgan | Unterschrift/Stempel LÜVA |
|--|-------------------------|---------------------------|
|  |                         |                           |

| Schurz Schurz   | TTWIIGDRODED T    | Verwaitling                         | Linersicht/Status                                                | Home Israureinert | anei |
|-----------------|-------------------|-------------------------------------|------------------------------------------------------------------|-------------------|------|
| Streckenbuch    | _                 | _                                   |                                                                  |                   |      |
| Strecke Strecke | enbuch Erleger/F  | inder Karte                         | Asp-Probe Trichine                                               | n-Probe           |      |
|                 |                   | Erfolgreich g                       | jespeichert.                                                     |                   |      |
|                 | Informa           | tion Die digitale N<br>nur beim LÜV | feldung Ihrer Trichinenprobe I<br>/A Ihres Jagdbezirkes stellen. | können Sie        |      |
|                 | Zuständiges Li    | üVa Landesha                        | uptstadt Dresden                                                 |                   |      |
|                 | Datum Angele      | gt * 11.03.202                      | 4                                                                |                   |      |
|                 | Datum Eing        | ang                                 |                                                                  |                   |      |
| I               | Datum Ergebnis Li | üVa                                 |                                                                  |                   |      |
|                 | State             | us * neu, wird                      | angelegt                                                         | ~                 |      |
|                 | Vornan            | ne * Zoe                            |                                                                  |                   |      |
|                 | Nan               | ne * Morgan                         |                                                                  |                   |      |
|                 | Straf             | Se * Test 1                         |                                                                  |                   |      |
|                 | Postleitza        | ihl * 01796                         |                                                                  |                   |      |
|                 | C                 | Dresden                             |                                                                  |                   |      |
|                 | E-1               | Mail                                |                                                                  |                   |      |
|                 | Tele              | efon                                |                                                                  |                   |      |
|                 |                   | Fax                                 |                                                                  |                   |      |
|                 | Wild-             | ID * DR-66256                       | 5                                                                |                   |      |
| Be              | merkung Einsend   | ung                                 |                                                                  | 11                |      |
| O Trichinenp    | probe Speichern   | 🗙 Abb                               | rechen/Schließen                                                 | 🖶 Begleitscheir   | 1    |

Landeshauptstadt Dresden Veterinär- und Lebensmittelüberwachungsamt

#### Wildursprungsschein

#### 3-fache Ausfertigung nötig (gemäß Tier-LMHV)

#### Wildursprungsschein

(gemäß § 2 b Abs. 2 Satz 2 und § 4 Abs. 3 Satz 2 TierLMHV)

| Zoe Morgan                                                          |                                                           | Zuständige Behörde:            |                           |  |  |  |  |  |  |  |  |
|---------------------------------------------------------------------|-----------------------------------------------------------|--------------------------------|---------------------------|--|--|--|--|--|--|--|--|
| Test 1                                                              |                                                           | Lebensmittelüber               | wachungsamt               |  |  |  |  |  |  |  |  |
| 01796 Dresden                                                       |                                                           | Landeshauntstadt Dresden       |                           |  |  |  |  |  |  |  |  |
|                                                                     |                                                           | เล่านิยร์เล่นทุเรเล่นไปเยรนย์ก |                           |  |  |  |  |  |  |  |  |
|                                                                     |                                                           |                                |                           |  |  |  |  |  |  |  |  |
| r. Wildmarke (Wild-ID):                                             | ÄÄ-12336                                                  | Schwarzwild                    | □                         |  |  |  |  |  |  |  |  |
| agdbezirk:                                                          | Jagdbogen 11 (12 2 00                                     | 2 0015/JB 11)                  |                           |  |  |  |  |  |  |  |  |
| Contakt Jager:                                                      | Zoe Morgan, Test 1, 0                                     | 1796 Dresden                   |                           |  |  |  |  |  |  |  |  |
| -Mail:                                                              |                                                           |                                |                           |  |  |  |  |  |  |  |  |
| Friegungsdatum:                                                     | 04.12.2023                                                | Erlegungsort: X: 13.89         | 8793 / Y: 51.154875       |  |  |  |  |  |  |  |  |
| Vildart:                                                            | Schwarzwild, weiblich,                                    | Überläufer (AK1)               | Masse: kg                 |  |  |  |  |  |  |  |  |
| agdart:                                                             | Ansitz/Pirsch                                             | Gesellschaftsjagd              | Nachsuche                 |  |  |  |  |  |  |  |  |
| Statistik**:                                                        | 🗆 TG 🛛 EG                                                 |                                | **nur für Verwaltungsjagd |  |  |  |  |  |  |  |  |
| Feststellungen bei Abgabe                                           | an zugelassenen Wildbe                                    | enhantet                       | es/Sitz des Schusses      |  |  |  |  |  |  |  |  |
| Es wurden von mir beim Untersu                                      | uchen des Tieres keine auffälligen                        | Merkmale beobachtet,           |                           |  |  |  |  |  |  |  |  |
| die darauf schließen lassen, das<br>Es besteht kein Verdacht auf Un | is das Fleisch gesundheitlich bede<br>nweitkontamination. | enklich sein könnte.           |                           |  |  |  |  |  |  |  |  |
|                                                                     |                                                           |                                |                           |  |  |  |  |  |  |  |  |
| Datum Unterschrift/en Jäner / Jan/                                  | fausübungsberechtigter und der K                          | undigen Person                 |                           |  |  |  |  |  |  |  |  |
| Amtliche Untersuchung (                                             | § 6 Abs. 2 der Tierische L                                | ebensmittel-Überwachu          | nasVO)                    |  |  |  |  |  |  |  |  |
| Antragsteller: Name                                                 |                                                           | Untersucher:                   |                           |  |  |  |  |  |  |  |  |
| Adresse                                                             |                                                           |                                |                           |  |  |  |  |  |  |  |  |
| Tel.Fax/E-Mail                                                      |                                                           |                                |                           |  |  |  |  |  |  |  |  |
| Abgabedatum/Uhrzeit:                                                |                                                           | : Uhr                          |                           |  |  |  |  |  |  |  |  |
| Eingangsdatum:                                                      |                                                           |                                |                           |  |  |  |  |  |  |  |  |
| Prüfbericht Nr.:                                                    |                                                           | Prüfdatur                      | n:                        |  |  |  |  |  |  |  |  |
| Methode:                                                            | Trichinenlarven nach                                      | DVO (EU) 2015/1375             |                           |  |  |  |  |  |  |  |  |
|                                                                     | Referenzverfa                                             | hren Tric                      | homatic                   |  |  |  |  |  |  |  |  |
| Untersuchungsergebnis od                                            | er Zeitpunkt, ab dem über                                 | das Wild verfügt werden d      | arf:                      |  |  |  |  |  |  |  |  |
| ·_·                                                                 | Uhr L                                                     | ☐ trichinenfrei ☐ nicl         | nt trichinenfrei          |  |  |  |  |  |  |  |  |
|                                                                     |                                                           |                                |                           |  |  |  |  |  |  |  |  |
|                                                                     |                                                           |                                |                           |  |  |  |  |  |  |  |  |
| Unterschrift Untersucher                                            | (Trichinenlaboratorium)                                   | (amtlich                       | er Stempel)               |  |  |  |  |  |  |  |  |
| Wild Käufer:                                                        | Adresse                                                   | Telefon/Fax                    | Preis (inkl. Mwst.) KG    |  |  |  |  |  |  |  |  |
| 1_                                                                  |                                                           |                                |                           |  |  |  |  |  |  |  |  |
| aus Sachsen                                                         |                                                           | Detum<br>Unterschvift:         |                           |  |  |  |  |  |  |  |  |
|                                                                     |                                                           |                                |                           |  |  |  |  |  |  |  |  |

#### Zusammenfassung Strecke anlegen

- Alle relevanten Daten werden erfasst
- bei Verwendung der App kann der QR-Code der Wild-ID gescannt werden, gleiches gilt für die Barcodes der Probenröhrchen
- ebenso kann bei der App der Standort per Knopfdruck ermittelt werden
- gleichzeitig dient dies als Antrag f
  ür die Aufwandsentsch
  ädigung, sofern der Haken gesetzt wird
  - Eingabe bestätigen durch die grüne Schaltfläche "Speichern"

#### Abrufen der ASP-Untersuchungsergebnisse

| Sächsisches<br>Wildmonitoring Abschussplanung - Streckenerfassung - Präsenzerfassung - |                          |                      |                |         |            | Schwarzwildproben                            | - \      | /erwaltung <del>-</del>    | Übersicht/Status               | Home Grau  | ireihertabelle      |                       |                                 | JAE                            | Ang<br>ل : Jagdbogen 11 | emeldet als:         | Abmelde   |                        |      |
|----------------------------------------------------------------------------------------|--------------------------|----------------------|----------------|---------|------------|----------------------------------------------|----------|----------------------------|--------------------------------|------------|---------------------|-----------------------|---------------------------------|--------------------------------|-------------------------|----------------------|-----------|------------------------|------|
| ASP-Einsendungsübersicht                                                               |                          |                      |                |         |            | Probenübersicht<br>The histoparter suchungen |          |                            |                                |            |                     |                       |                                 |                                |                         |                      |           |                        |      |
|                                                                                        | E Liste ASP-Einsendungen |                      |                |         |            |                                              |          | Proben (von LÜVA erstellt) |                                |            |                     |                       |                                 |                                |                         |                      |           |                        |      |
|                                                                                        | 10 🗸                     | Einträge             | pro Seite      |         |            |                                              |          |                            | K « 1 - 10 / 15 (15) » M 🔽 🚊 🕻 |            |                     |                       |                                 |                                |                         |                      |           | × 🖨 🌣                  | 20   |
| /                                                                                      | Aktion                   | Erl./Fund v<br>Datum | ASP-Status JAB | Wildart | Geschlecht | Alters-<br>klasse                            | Wild-ID  | Todesursache               | Fang                           | Falle Nr   | Verwesungs-<br>grad | Restriktions-<br>zone | Proben-<br>art                  | Proben-<br>kennung             | LonX<br>X-Koordinate    | LatY<br>Y-Koordinate | Bemerkung | Eingangs-<br>datum LUA | Foto |
|                                                                                        | <b>7</b> ×               |                      | x              | ×       | ~ `        | · ·                                          | • ×      | ۰ <b>۲</b>                 | / ~                            | ×          | · <b>·</b>          | ~                     | ~                               | >                              | < :                     | < x                  | ×         | x                      | x    |
|                                                                                        | >                        | 11.03.2024           | In Bearbeitung |         | männlich   | Überläufer                                   | DD-56437 | gesund erlegt              | Nein                           |            |                     | Sperrzone II          | Blut EDTA (1)<br>Blut Serum (2) | 148373647 (1)<br>145328271 (2) | 13,842                  | 51,133               |           |                        | 0    |
|                                                                                        | >                        | 04.12.2023           | In Bearbeitung |         | weiblich   | Überläufer                                   | ÄÄ-12336 | gesund erlegt              | Nein                           |            |                     | Sperrzone II          | Blut EDTA (1)<br>Blut Serum (2) | 14215(1)<br>14202(2)           | 13,898793               | 51,154875            |           |                        | 0    |
|                                                                                        | >                        | 04.12 2023           | In Bearbeitung |         | weiblich   | Bachen                                       | SM-55863 | gesund erlegt              | Nein                           |            |                     | Sperrzone II          | Blut EDTA (1)<br>Blut Serum (2) | 144587654 (1)<br>147897561 (2) | 13,80947                | 51,112271            |           |                        | 0    |
|                                                                                        | >                        | 30.11 2023           | In Bearbeitung |         | weiblich   | Bachen                                       | DD-12345 | Unfallwild                 | Nein                           |            |                     | Sperrzone I           | Bluttupfer (1)                  | 1235678 (1)                    | 13,792805               | 51,022143            |           |                        | 0    |
|                                                                                        | >                        | 29.11 2023           | In Bearbeitung |         | männlich   | Keiler                                       | DR-66256 | gesund erlegt              | Nein                           |            |                     | Sperrzone II          | Blut EDTA (1)<br>Blut Serum (2) | 141213139 (1)<br>141432945 (2) | 13,829732               | 51,164827            |           |                        | 0    |
|                                                                                        | >                        | 29.11.2023           | positiv        |         | männlich   | Keiler                                       | DR-66256 | gesund erlegt              | Nein                           |            |                     | Sperrzone II          | Blut EDTA (1)<br>Blut Serum (2) | 140006256 (1)<br>140625600 (2) | 13,831471               | 51,115864            |           | 29.11.2023<br>00:00:00 | 0    |
|                                                                                        | >                        | 29.11.2023           | negativ        |         | männlich   | Keiler                                       | DR-66256 | gesund erlegt              | Nein                           |            |                     | Sperrzone II          | Blut EDTA (1)<br>Blut Serum (2) | 140006256 (1)<br>141406256 (2) | 13,829732               | 51,164827            |           | 29.11.2023<br>00:00:00 | 0    |
|                                                                                        | >                        | 29.11.20.3           | positiv        |         | männlich   | Keiler                                       | DR-66554 | gesund erlegt              | Nein                           |            |                     | Sperrzone II          | Blut EDTA (1)<br>Blut Serum (2) | 140002256 (1)<br>140225600 (2) | 13,805356               | 51,118732            |           | 29.11.2023<br>00:00:00 | 0    |
|                                                                                        | >                        | 29.11.2023           | positiv        | /       | weiblich   | Bachen                                       | DD-11256 | gesund erlegt              | Ja                             | SMS-123456 |                     | Sperrzone II          | Blut EDTA (1)<br>Blut Serum (2) | 140001256 (1)<br>140125600 (2) | 13,833385               | 51,066832            |           | 29.11.2023<br>00:00:00 | 0    |

# Reiter "Verwaltung"

- im Reiter "Verwaltung" können Sie Ihre persönlichen Daten ändern
- im Unterpunkt "Nutzer" können Sie "Onlinehelfer" Zugänge für Begehungsscheininhaber oder Mitpächter anlegen
- falls Sie Blankoscheine ausdrucken möchte, geht dies im Unterpunkt "Dokumentenvorlagen"

| Sächsisches<br>Wildmonitoring | Abschussplanung | - Streckener | fassung <del>-</del> | Präsenzerfa | ssung - Schwarzwildprobe  | :n -   | Verwaltung -     | Übersicht/Status | Home     | Graureihertabelle |             |                 |       | JAB Jagdboge |
|-------------------------------|-----------------|--------------|----------------------|-------------|---------------------------|--------|------------------|------------------|----------|-------------------|-------------|-----------------|-------|--------------|
|                               | NL 4            |              |                      |             |                           |        | persönliche Date | :n               |          |                   |             |                 |       |              |
|                               | Nutze           | r verwalter  | า                    |             |                           |        | Nutzer           |                  |          |                   |             |                 |       |              |
|                               |                 |              |                      |             |                           |        | Ansprechpartner  |                  |          |                   |             |                 |       |              |
|                               |                 |              |                      |             |                           |        | Dokumentvorlag   | en               |          |                   |             |                 |       |              |
|                               | 10 ~            | Einträge pro | Seite                |             |                           |        | ≼ ≪ 1 - 1 / 1 (  | 1) > 🕅           |          |                   |             | <b>T</b> × (    |       | ♦ 11         |
|                               | Aktion          | Name 🔺       | Vorname              | Anrede      | Login                     |        |                  | E-Mail           |          | Rolle             |             | Status          | Jag   | Jdbezirk     |
|                               | <b>T</b>        | )            | ( )                  | <b>v</b>    |                           |        |                  | x                |          | x                 | ~           |                 | ~     | x            |
|                               | > ⊟             | Mustermann   | Max                  | Herr        | fec7967c-8676-4fa1-b265-e | eb4e19 | 90158f8          | MaxMustermann    | n@gmx.de | Onlinehelfer f    | ür einen JB | in Registrierun | g Jag | dbogen 11    |
|                               | 10 ~            | Einträge pro | Seite                |             |                           |        | ≼ ≼ 1 - 1 / 1 (  | <b>1)</b> ≫ ≫l   |          |                   |             | TX C            |       | <b>*</b> 22  |

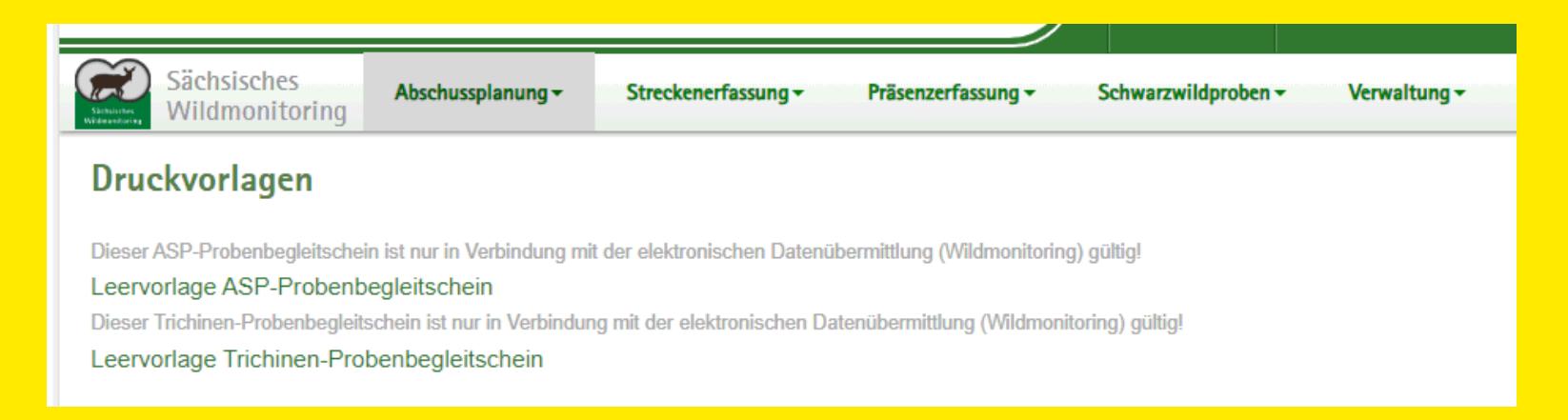

#### **Hinweise**

- Ab 1. April 2024 ist die Wild-ID f
  ür Schwarzwild verpflichtend zu verwenden
- Alte Wildmarken können noch für Dachs, Waschbär etc. verwendet werden
- Falls die ASP-App nicht verwendet werden kann, sind die Blutproben inkl. Probenbegleitschein zur Erfassung am VLÜA Dresden abzugeben (Terminabsprache zwingend notwendig)

#### Ansprechpartner

Veterinär- und Lebensmittelüberwachungsamt Dresden Oskar-Röder-Straße 8b, 01237 Dresden veterinaeramt@dresden.de Telefon 0351-4887551

#### Ansprechpartner Referat 51: Obere Jagdbehörde Frank Marschner Besucheradresse: Bei der Liebethaler Kirche 11 01796 Pirna, OT Liebethal Telefon: (03501) 4683-18 Telefax: (03501) 4683-46 E-Mail: frank.marschner@smekul.sachsen.de Staatsbetrieb Sachsenforst